## How-to annotate adverse driving conditions

1. From the HOS US-8 screen, press "Driving".

| Menu                                            | HOS 08             | :00     |                           | (i)<br>(i) |                             |  | 09:14 🗃                  |
|-------------------------------------------------|--------------------|---------|---------------------------|------------|-----------------------------|--|--------------------------|
| Off-duty                                        |                    | S       | Sleeper                   |            | Driving                     |  | On-duty                  |
| 8hr                                             | 08:00:0            | 0       | 30min reset               |            | 00:00:00                    |  | Driving mode<br>'Normal' |
| 11hr<br>14hr                                    | 11:00:0<br>14:00:0 | 0<br>0  | Split reset<br>34hr reset |            | 00:00:00<br>N/A<br>00:00:00 |  | Co-driver logs           |
| 70hr                                            | 70:00:0            | 0       | 10hr reset                |            |                             |  | More timers              |
| If your log is correct, you can drive for 08:00 |                    |         |                           |            |                             |  | Today's log              |
| Adam Wright is 'Off-duty'                       |                    |         |                           |            |                             |  |                          |
| US-8                                            | Logs               | Options |                           |            |                             |  |                          |

2. You will want to say "No" to "Enter Manual Mileage".

3. Next, select the appropriate remark. In this case, we will select "Adverse Conditions":

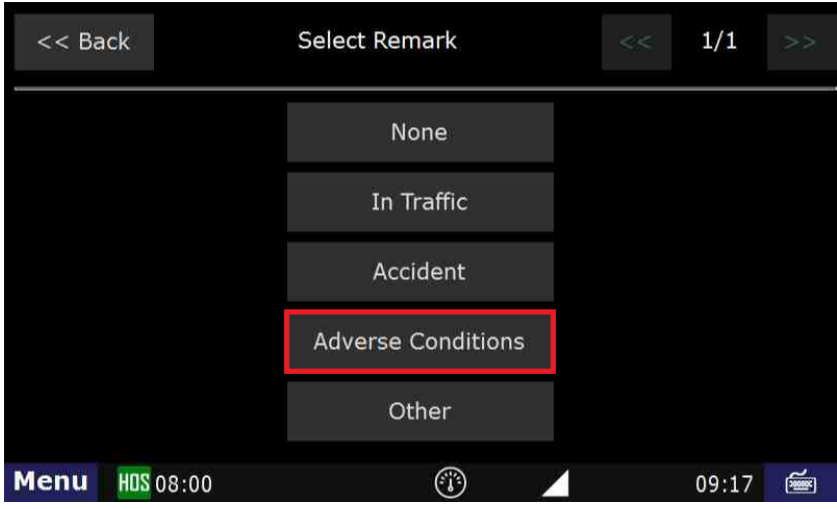

4. Select "Submit"

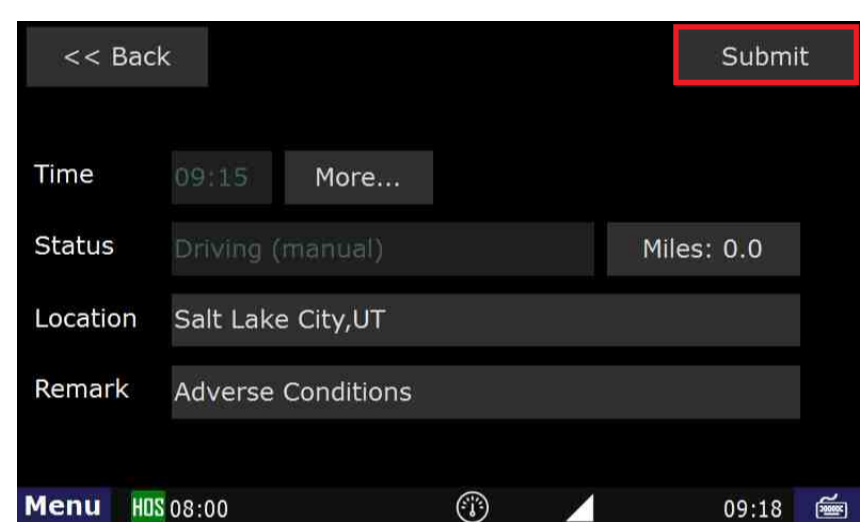

## How-to annotate adverse driving conditions

×

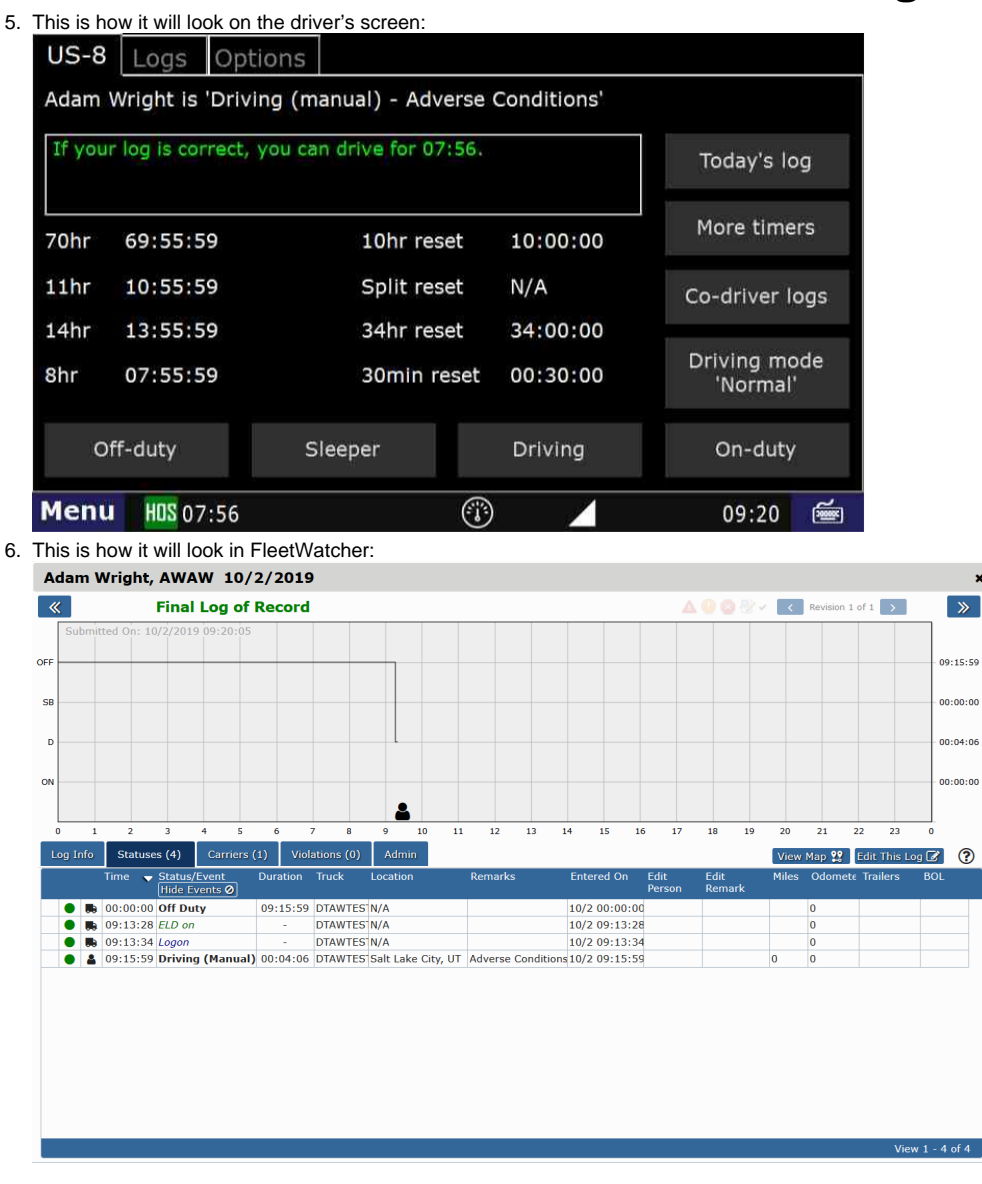

How to enter annotations into HOS logs

## **Related articles**

- · Why did my workflow go to my Inbox and not my Work tab?
- Why can't I add a status when I stop driving?
- Why am I being auto-removed from Yard Move?
- Who can Certify an HOS log?
- What triggers an event that is recorded by the camera?